# eBook Gratuit

# APPRENEZ gradle

eBook gratuit non affilié créé à partir des contributeurs de Stack Overflow.

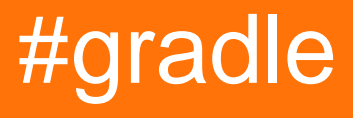

### Table des matières

| Chapitre 1: Démarrer avec gradle 2                                                                                                    |
|----------------------------------------------------------------------------------------------------|
| Remarques2                                                                                                    |
| Caractéristiques de Gradle mises en évidence2                                                                                                    |
| Plus d'information2                                                                                                    |
| Examples2                                                                                                    |
| Gradle Installation2                                                                                                    |
| Installation avec homebrew sur OS X / macOS3                                                                                                    |
| Installation avec SdkMan                                                                                                    |
| Installer le plugin Gradle pour Eclipse3                                                                                                    |
| Bonjour le monde                                                                                                    |
| Plus sur les tâches4                                                                                                    |
| Questions sur les dépendances de tâches et la commande examinées ici                                                                                                    |
| Simple:                                                                                                    |
| Renforcée                                                                                                    |
| Chapitre 2: Dépendances de tâches                                                                                                    |
| Remarques7                                                                                                    |
|                                                                                                    |
| Examples7                                                                                                    |
| Examples                                                                                                    |
| Examples    7      Ajout de dépendances à l'aide de noms de tâches    7      Ajout de dépendances d'un autre projet    7                                                                                                    |
| Examples                                                                                                    |
| Examples    7      Ajout de dépendances à l'aide de noms de tâches    7      Ajout de dépendances d'un autre projet    7      Ajout d'une dépendance à l'aide d'un objet tâche    8      Ajout de plusieurs dépendances    8                                                                                                    |
| Examples.       7         Ajout de dépendances à l'aide de noms de tâches.       7         Ajout de dépendances d'un autre projet.       7         Ajout d'une dépendance à l'aide d'un objet tâche.       8         Ajout de plusieurs dépendances.       8         Plusieurs dépendances avec la méthode princesse.       9                                                                                                    |
| Examples       .7         Ajout de dépendances à l'aide de noms de tâches       .7         Ajout de dépendances d'un autre projet       .7         Ajout d'une dépendance à l'aide d'un objet tâche       .8         Ajout de plusieurs dépendances       .8         Plusieurs dépendances avec la méthode princesse       .9         Chapitre 3: Gradle Init Scripts       .11                                                                                                    |
| Examples       7         Ajout de dépendances à l'aide de noms de tâches       7         Ajout de dépendances d'un autre projet       7         Ajout d'une dépendance à l'aide d'un objet tâche       8         Ajout de plusieurs dépendances       8         Plusieurs dépendances avec la méthode princesse       9         Chapitre 3: Gradle Init Scripts       11         Examples       11                                                                                                    |
| Examples       .7         Ajout de dépendances à l'aide de noms de tâches       .7         Ajout de dépendances d'un autre projet       .7         Ajout d'une dépendance à l'aide d'un objet tâche       .8         Ajout de plusieurs dépendances       .8         Plusieurs dépendances avec la méthode princesse       .9         Chapitre 3: Gradle Init Scripts       .11         Ajouter un référentiel par défaut pour tous les projets       .11                                                                                                    |
| Examples       .7         Ajout de dépendances à l'aide de noms de tâches       .7         Ajout de dépendances d'un autre projet       .7         Ajout d'une dépendance à l'aide d'un objet tâche       .8         Ajout de plusieurs dépendances       .8         Plusieurs dépendances avec la méthode princesse       .9         Chapitre 3: Gradle Init Scripts       .11         Examples       .11         Ajouter un référentiel par défaut pour tous les projets       .11         Chapitre 4: Gradle Performance       .12                                                                                              |
| Examples       .7         Ajout de dépendances à l'aide de noms de tâches.       .7         Ajout de dépendances d'un autre projet.       .7         Ajout de dépendances d'un autre projet.       .7         Ajout d'une dépendance à l'aide d'un objet tâche.       .8         Ajout de plusieurs dépendances.       .8         Plusieurs dépendances avec la méthode princesse.       .9         Chapitre 3: Gradle Init Scripts.       .11         Examples.       .11         Ajouter un référentiel par défaut pour tous les projets.       .11         Chapitre 4: Gradle Performance       .12         Examples.       .12 |
| Examples       .7         Ajout de dépendances à l'aide de noms de tâches.       .7         Ajout de dépendances d'un autre projet.       .7         Ajout d'une dépendance à l'aide d'un objet tâche.       .8         Ajout de plusieurs dépendances.       .8         Plusieurs dépendances avec la méthode princesse.       .9         Chapitre 3: Gradle Init Scripts.       11         Examples.       .11         Ajouter un référentiel par défaut pour tous les projets.       .11         Chapitre 4: Gradle Performance.       .12         Examples.       .12         Profilage d'une construction.       .12          |

| Réglage des paramètres d'utilisation de la mémoire JVM pour Gradle14                        |
|---------------------------------------------------------------------------------------------|
| Utilisez le démon Gradle                                                                    |
| Gradle Parallel construit                                                                   |
| Utiliser la dernière version de Gradle16                                                    |
| Chapitre 5: Gradle Plugins                                                                  |
| Examples                                                                                    |
| Simple plugin de gradule de `buildSrc`18                                                    |
| Comment écrire un plugin autonome                                                           |
| Configuration de la configuration progressive                                               |
| Créer le plugin                                                                             |
| Déclaration de classe de plugin                                                             |
| Comment le construire et le publier                                                         |
| Comment l'utiliser                                                                          |
| Chapitre 6: Gradle Wrapper                                                                  |
| Examples                                                                                    |
| Gradle Wrapper et Git                                                                       |
| Gradle Wrapper introduction                                                                 |
| Utilisez Gradle dans la Gradle Wrapper24                                                    |
| Utiliser le Gradle Wrapper derrière un proxy24                                              |
| Chapitre 7: Incrément automatique du numéro de version à l'aide du script Gradle pour les26 |
| Examples                                                                                    |
| Comment appeler la méthode d'incrémentation automatique lors de la génération               |
| Méthode d'incrémentation automatique26                                                      |
| Lire et affecter un numéro de version d'un fichier de propriétés à une variable             |
| Chapitre 8: Initialiser Gradle                                                              |
| Remarques                                                                                   |
| Terminologie                                                                                |
| Examples                                                                                    |
| Initialisation d'une nouvelle bibliothèque Java28                                           |
| Chapitre 9: IntelliJ IDEA Personnalisation des tâches                                       |
| Syntaxe                                                                                     |

| Remarques                                                     |    |
|---------------------------------------------------------------|----|
| Examples                                                      |    |
| Ajouter une configuration d'exécution de base                 |    |
| Chapitre 10: Les dépendances                                  |    |
| Examples                                                      |    |
| Ajouter une dépendance de fichier JAR local                   |    |
| JAR simple                                                    |    |
| Répertoire des JAR                                            |    |
| Répertoire des JAR en tant que référentiel                    |    |
| Ajouter une dépendance                                        |    |
| Dépend d'un autre projet Gradle                               |    |
| Dépendances de liste                                          |    |
| Ajouter des référentiels                                      |    |
| Ajouter le fichier .aar au projet Android en utilisant gradle | 35 |
| Chapitre 11: Tâches de commande                               |    |
| Remarques                                                     |    |
| Examples                                                      |    |
| Commande avec la méthode mustRunAfter                         |    |
| Chapitre 12: Utiliser des plugins tiers                       |    |
| Examples                                                      |    |
| Ajouter un plug-in tiers à build.gradle                       |    |
| build.gradle avec plusieurs plug-ins tiers                    |    |
| Chapitre 13: Y compris la source native - Expérimental        |    |
| Paramètres                                                    |    |
| Examples                                                      | 41 |
| Basic JNI Gradle Config                                       | 41 |
| Utilisation de bibliothèques prédéfinies et OpenGL ES 2.0     |    |
| Crédits                                                       |    |

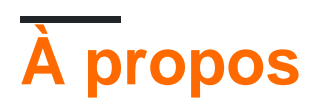

You can share this PDF with anyone you feel could benefit from it, downloaded the latest version from: gradle

It is an unofficial and free gradle ebook created for educational purposes. All the content is extracted from Stack Overflow Documentation, which is written by many hardworking individuals at Stack Overflow. It is neither affiliated with Stack Overflow nor official gradle.

The content is released under Creative Commons BY-SA, and the list of contributors to each chapter are provided in the credits section at the end of this book. Images may be copyright of their respective owners unless otherwise specified. All trademarks and registered trademarks are the property of their respective company owners.

Use the content presented in this book at your own risk; it is not guaranteed to be correct nor accurate, please send your feedback and corrections to info@zzzprojects.com

# Chapitre 1: Démarrer avec gradle

### Remarques

Gradle est un outil de création open-source à usage général. Il est populaire dans la communauté Java et est l'outil de construction préféré pour Android.

Caractéristiques de Gradle mises en évidence

- Les scripts de génération déclaratifs sont du code écrit en Groovy ou Kotlin .
- Beaucoup de plugins de base et de communauté utilisant une approche flexible basée sur des conventions
- La génération incrémentielle de telle sorte que les tâches dont les dépendances n'ont pas changé ne sont pas réexécutées.
- Résolution de dépendance intégrée pour Maven et Ivy . Les plugins fournis fournissent une résolution de dépendance à partir d'autres repositories tels que npm .
- Des versions multi-projets de première classe.
- Intégration avec d'autres outils de construction comme Maven, Ant et autres.
- Créez des analyses qui augmentent la capacité des développeurs à collaborer et à optimiser les versions de Gradle.

### **Plus d'information**

Si vous souhaitez en savoir plus sur les fonctionnalités de Gradle, consultez la section Présentation du Guide de l'utilisateur de Gradle.

Si vous voulez essayer, Gradle peut consulter les guides ici . Vous pouvez parcourir un guide de démarrage rapide Java, apprendre à utiliser Gradle pour la première fois et migrer depuis un autre outil de génération.

### Examples

**Gradle Installation** 

Configuration requise: JDK ou JRE Java installé (version 7 ou supérieure pour la version Gradle 3.x)

Étapes d'installation:

- 1. Télécharger la distribution Gradle sur le site officiel
- 2. Déballer le ZIP
- 3. Ajoutez la variable d'environnement GRADLE\_HOME . Cette variable doit pointer vers les fichiers décompressés de l'étape précédente.
- 4. Ajoutez GRADLE\_HOME/bin à votre variable d'environnement PATH pour pouvoir exécuter Gradle à partir de l'interface de ligne de commande (CLI)

5. Testez votre installation Gradle en tapant gradle -v dans la CLI. La sortie doit contenir la version de Gradle installée et les détails de configuration de Gradle actuels

Plus d'informations peuvent être trouvées dans le guide d'utilisation officiel

Installation avec homebrew sur OS X / macOS

Les utilisateurs de homebrew peuvent installer graduellement en cours d'exécution

```
brew install gradle
```

Installation avec SdkMan

Les utilisateurs de SdkMan peuvent installer Gradle en exécutant:

sdk install gradle

#### Installer une version spécifique

```
sdk list gradle
sdk install gradle 2.14
```

#### Changer de version

sdk use gradle 2.12

### Installer le plugin Gradle pour Eclipse

Voici les étapes à suivre pour installer le plug-in Gradle dans Eclipse:

- 1. Ouvrez Eclipse et allez dans Aide -> Eclipse Marketplace
- 2. Dans la barre de recherche, entrez bâtiment et appuyez sur Entrée
- 3. Sélectionnez "Buildship Gradle Integration 1.0" et cliquez sur Installer
- 4. Dans la fenêtre suivante, cliquez sur Confirmer
- 5. Ensuite, acceptez les termes et la licence de l'accord, puis cliquez sur Terminer
- 6. Après l'installation, Eclipse devra redémarrer, cliquez sur Oui

### **Bonjour le monde**

Les tâches Gradle peuvent être écrites à l'aide du code Groovy à partir d'un fichier build.gradle de projets. Ces tâches peuvent alors être exécutées en utilisant > gradle [taskname] sur le terminal ou en exécutant la tâche depuis un IDE tel qu'Eclipse.

Pour créer l'exemple Hello World dans gradle, nous devons définir une tâche qui imprimera une chaîne sur la console à l'aide de Groovy. Nous utiliserons printLn de Groovy pour appeler la méthode system.out.printLn de Java pour imprimer le texte sur la console.

#### build.gradle

```
task hello {
    doLast {
        println 'Hello world!'
    }
}
```

Nous pouvons alors exécuter cette tâche en utilisant > gradle hello OU > gradle -q hello . Le -q est utilisé pour supprimer les messages de journal de dégradé afin que seule la sortie de la tâche soit affichée.

Sortie de > gradle -q hello:

```
> gradle -q hello
Hello world!
```

Plus sur les tâches

Tout d'abord: operator << (leftShift) est équivalent à doLast {closure}. De gradle 3.2, il est obsolète. Tout le code de tâche écrit dans un build.gradle.

Une tâche représente un travail atomique effectué par une construction. Cela peut être la compilation de certaines classes, la création d'un JAR, la génération de Javadoc ou la publication de certaines archives dans un référentiel.

Gradle prend en charge deux grands types de tâches: simples et améliorées.

Observons quelques styles de définition de tâche:

```
task hello {
    doLast{
        //some code
    }
}
```

#### Ou la:

```
task(hello) {
    doLast{
        //some code
    }
}
```

Ces tâches ci-dessus sont équivalentes. En outre, vous pouvez fournir des extensions à la tâche, tels que: dependson, mustRunAfter, le type etc. Vous pouvez étendre la tâche en ajoutant des actions après la définition des tâches, comme celle - ci:

```
task hello {
    doLast{
        println 'Inside task'
```

```
}
hello.doLast {
    println 'added code'
}
```

Quand nous exécuterons ceci, nous avons:

```
> gradle -q hello
    Inside task
    added code
```

### Questions sur les dépendances de tâches et la commande examinées ici

Parlons de deux grands types de tâches.

# Simple:

Tâches que nous définissons avec une fermeture d'action:

```
task hello {
    doLast{
        println "Hello from a simple task"
     }
}
```

## Renforcée

Amélioré c'est une tâche avec un comportement préconfiguré. Tous les plugins que vous utilisez dans votre projet sont les **tâches** *étendues* ou **améliorées**. Créons les nôtres et vous comprendrez comment cela fonctionne:

```
task hello(type: HelloTask)
class HelloTask extends DefaultTask {
    @TaskAction
    def greet() {
        println 'hello from our custom task'
    }
}
```

En outre, nous pouvons passer des paramètres à notre tâche, comme ceci:

```
class HelloTask extends DefaultTask {
   String greeting = "This is default greeting"
   @TaskAction
   def greet() {
```

```
println greeting
}
```

Et à partir de maintenant, nous pouvons réécrire notre tâche comme suit:

```
//this is our old task definition style
task oldHello(type: HelloTask)
    //this is our new task definition style
task newHello(type: HelloTask) {
    greeting = 'This is not default greeting!'
}
```

Quand nous exécuterons ceci, nous avons:

```
> gradle -q oldHello
This is default greeting
> gradle -q newHello
This is not default greeting!
```

Toutes les questions sur le développement des plug-ins progressifs sur le site officiel

Lire Démarrer avec gradle en ligne: https://riptutorial.com/fr/gradle/topic/894/demarrer-avec-gradle

# Chapitre 2: Dépendances de tâches

### Remarques

#### doLast

Notez que dans un 3.x gradle plus la définition des tâches de façon idiomatiques: en utilisant **doLast explicite** notation à la place « leftShift » (<<) **{fermeture}** opérateur préférable **(leftShift** a été désapprouvée dans un gradle 3.2 est prévue pour être supprimée dans gradle 5.0. .)

```
task oldStyle << {
    println 'Deprecated style task'
}</pre>
```

est équivalent à:

```
task newStyle {
    doLast {
        println 'Deprecated style task'
     }
}
```

### **Examples**

Ajout de dépendances à l'aide de noms de tâches

Nous pouvons changer l'ordre d'exécution des tâches avec la méthode dependson .

```
task A << {
    println 'Hello from A'
}
task B(dependsOn: A) << {
    println "Hello from B"
}</pre>
```

Ajouter `ensuiteOn: causes:

- la tâche B dépend de la tâche A
- Gradle pour exécuter A tâche à chaque fois avant l'exécution de la tâche B

Et la sortie est la suivante:

```
> gradle -q B
Hello from A
Hello from B
```

Ajout de dépendances d'un autre projet

```
project('projectA') {
   task A(dependsOn: ':projectB:B') << {
      println 'Hello from A'
   }
}
project('projectB') {
   task B << {
      println 'Hello from B'
   }
}</pre>
```

Pour faire référence à une tâche dans un autre projet, vous **préfixez le nom de la tâche** avec le chemin du projet :projectB:B elle appartient :projectB:B

Et la sortie est la suivante:

> gradle -q B Hello from A Hello from B

Ajout d'une dépendance à l'aide d'un objet tâche

```
task A << {
    println 'Hello from A'
}
task B << {
    println 'Hello from B'
}
B.dependsOn A</pre>
```

C'est un autre moyen de définir la dépendance au lieu d'utiliser le nom de la tâche .

Et la sortie est la même:

```
> gradle -q B
Hello from A
Hello from B
```

Ajout de plusieurs dépendances

Vous pouvez ajouter plusieurs dépendances.

```
task A << {
    println 'Hello from A'
}
task B << {
    println 'Hello from B'
}</pre>
```

```
task C << {
    println 'Hello from C'
}
task D << {
    println 'Hello from D'
}</pre>
```

Maintenant, vous pouvez définir un ensemble de dépendances:

B.dependsOn A C.dependsOn B D.dependsOn C

#### La sortie est la suivante:

> gradle -q D Hello from A Hello from B Hello from C Hello from D

#### Autre exemple:

B.dependsOn A D.dependsOn B D.dependsOn C

#### La sortie est la suivante:

> gradle -q D Hello from A Hello from B Hello from C Hello from D

### Plusieurs dépendances avec la méthode princesse

Vous pouvez ajouter plusieurs dépendances.

```
task A << {
    println 'Hello from A'
}
task B(dependsOn: A) << {
    println 'Hello from B'
}
task C << {
    println 'Hello from C'
}
task D(dependsOn: ['B', 'C'] << {
    println 'Hello from D'</pre>
```

#### }

#### La sortie est la suivante:

> gradle -q D
Hello from A
Hello from B
Hello from C
Hello from D

Lire Dépendances de tâches en ligne: https://riptutorial.com/fr/gradle/topic/5545/dependances-detaches

# **Chapitre 3: Gradle Init Scripts**

### Examples

Ajouter un référentiel par défaut pour tous les projets

Ajoutez un init.gradle à votre dossier de classement utilisateur. Le init.gradle est reconnu sur chaque projet.

```
Unix: ~/.gradle/init.gradle
```

Ce sont également des emplacements alternatifs où le script init peut être placé et chargé automatiquement: -

- N'importe quel fichier \* .gradle dans USER\_HOME / .gradle / init.d
- Tout fichier \* .gradle dans le répertoire init.d de l'installation de Gradle

init.gradle avec mavenLocal comme référentiel dans tous les projets.

```
allprojects {
    repositories {
        mavenLocal()
    }
}
```

Avec cela, vous avez votre cache local maven disponible dans tous les référentiels. Un cas d'utilisation pourrait être d'utiliser un fichier jar que vous avez ajouté avec "gradle install" dans un autre projet sans ajouter le référentiel mavenLocal à build.gradle ou en ajoutant un serveur Nexus / artifactory.

Lire Gradle Init Scripts en ligne: https://riptutorial.com/fr/gradle/topic/4234/gradle-init-scripts

# **Chapitre 4: Gradle Performance**

### Examples

Profilage d'une construction

Avant de commencer à adapter votre version de Gradle aux performances, vous devez établir une référence et déterminer quelles parties de la génération prennent le plus de temps. Pour ce faire, vous pouvez profiler votre build en ajoutant l'argument --profile à votre commande Gradle:

gradle --profile
./gradlew --profile

Une fois la construction terminée, vous verrez un rapport de profil HTML pour la construction sous ./build/reports/profile/, ressemblant à ceci:

# **Profile report**

Profiled build: build

Started on: 2016/07/23 - 17:47:33

| Summary               | Configuration | Depend   |
|-----------------------|---------------|----------|
| Description           |               | Duration |
| Total Build Time      |               | 20.654s  |
| Startup               |               | 0.598s   |
| Settings and BuildSrc |               | 0.001s   |
| Loading Projects      | 0.003s        |          |
| Configuring Proje     | 0.061s        |          |
| Task Execution        | 19.611s       |          |

Generated by Gradle 2.14.1 at Jul 23, 2016 5:47:53 PM

, vous pouvez voir une répartition plus détaillée du temps passé.

### Configurer à la demande

Si le profilage de votre génération montre une perte de temps importante dans la **configuration des projets**, l'option Configurer à la demande peut améliorer vos performances.

Vous pouvez activer le mode Configure on Demand en modifiant \$GRADLE\_USER\_HOME/.gradle/gradle.properties ( ~/.gradle/gradle.properties par défaut) et en définissant org.gradle.configureondemand.

org.gradle.configureondemand=true

Pour l'activer uniquement pour un projet spécifique, modifiez gradle.properties fichier gradle.properties ce projet.

Si l'option Configurer à la demande est activée, au lieu de configurer tous les projets à l'avance, Gradle ne configurera que les projets nécessaires à l'exécution de la tâche.

#### Extrait du manuel de Gralde :

Le mode Configuration à la demande tente de configurer uniquement les projets pertinents pour les tâches demandées, c'est-à-dire qu'il n'exécute que le fichier build.gradle des projets participant à la génération. De cette façon, le temps de configuration d'une grande construction multi-projets peut être réduit. À long terme, ce mode deviendra le mode par défaut, probablement le seul mode d'exécution de la version Gradle.

### Réglage des paramètres d'utilisation de la mémoire JVM pour Gradle

Vous pouvez définir ou augmenter les limites d'utilisation de la mémoire (ou d'autres arguments JVM) utilisés pour les versions Gradle et le démon Gradle en modifiant

\$GRADLE\_USER\_HOME/.gradle/gradle.properties ( ~/.gradle/gradle.properties par défaut) et org.gradle.jvmargs.

Pour configurer ces limites uniquement pour un projet spécifique, modifiez gradle.properties fichier gradle.properties ce projet.

Les paramètres d'utilisation de la mémoire par défaut pour les versions de Gradle et le démon Gradle sont les suivants:

org.gradle.jvmargs=-Xmx1024m -XX:MaxPermSize=256m

Cela permet une allocation de mémoire maximale générale (taille de segment de mémoire) de 1 Go et une allocation de mémoire maximale pour les objets "internes" permanents de 256 Mo. Lorsque ces tailles sont atteintes, le nettoyage de la mémoire se produit, ce qui peut réduire considérablement les performances. En supposant que vous avez la mémoire à perdre, vous pourriez facilement les doubler comme ceci:

```
org.gradle.jvmargs=-Xmx2024m -XX:MaxPermSize=512m
```

Notez que vous XX:MaxPermSize voir les avantages de l'augmentation de XX:MaxPermSize plus tôt que lorsque Xmx augmente pour ne plus être bénéfique.

Utilisez le démon Gradle

Vous pouvez activer le démon Gradle pour améliorer les performances de vos builds.

Le démon Gradle conserve l'initialisation et l'exécution de Framework Gradle et met en cache les données de projet en mémoire pour améliorer les performances.

#### Pour une seule construction

Pour activer le démon pour une seule génération, vous pouvez simplement transmettre l'argument ---daemon à votre commande gradle ou à votre gradle Gradle Wrapper.

```
gradle --daemon
./gradlew --daemon
```

#### Pour toutes les versions d'un projet

Pour activer le démon pour toutes les versions d'un projet, vous pouvez ajouter:

org.gradle.daemon=true

Dans le fichier gradle.properties votre projet.

### Pour toutes les constructions

Pour activer le démon Gradle par défaut, pour chaque génération effectuée par votre compte d'utilisateur sur votre système, éditez \$GRADLE\_USER\_HOME/.gradle/gradle.properties (
 ~/.gradle/gradle.properties par défaut) et ajoutez cette ligne:

org.gradle.daemon=true

Vous pouvez également le faire en une seule commande sur les systèmes Mac / Linux / \* nix:

```
touch ~/.gradle/gradle.properties && echo "org.gradle.daemon=true" >>
    ~/.gradle/gradle.properties
```

Ou sous Windows:

```
(if not exist "%USERPROFILE%/.gradle" mkdir "%USERPROFILE%/.gradle") && (echo
org.gradle.daemon=true >> "%USERPROFILE%/.gradle/gradle.properties")
```

#### Désactiver le démon

Vous pouvez désactiver le démon pour une construction spécifique à l'aide de l'argument --nodaemon ou le désactiver pour un projet spécifique en définissant explicitement org.gradle.daemon=false dans le fichier gradle.properties du projet.

#### Arrêter le démon

Si vous souhaitez arrêter manuellement un processus Daemon, vous pouvez soit le supprimer via le gestionnaire de tâches de votre système d'exploitation, soit exécuter la commande gradle -- stop . Le commutateur --stop oblige Gradle à demander que tous les processus Daemon en cours d'exécution, de la même version Gradle utilisée pour exécuter la commande, se terminent. D'ordinaire, les processus Daemon se terminent automatiquement \* après \* 3 heures d'inactivité ou moins .

#### **Gradle Parallel construit**

Gradle exécutera une seule tâche à la fois par défaut, quelle que soit la structure du projet. En utilisant le commutateur --parallel , vous pouvez forcer Gradle à exécuter des sous-projets indépendants - ceux qui n'ont pas de dépendances de projet implicites ou explicites entre eux - en parallèle, ce qui lui permet d'exécuter plusieurs tâches en même temps. différents projets.

Pour construire un projet en mode parallèle:

gradle build --parallel

Vous pouvez également rendre la construction par défaut parallèle à un projet en ajoutant le paramètre suivant au fichier gradle.properties du projet:

org.gradle.parallel=true

#### Utiliser la dernière version de Gradle

L'équipe de Gradle travaille régulièrement sur l'amélioration des performances des différents aspects des versions de Gradle. Si vous utilisez une ancienne version de Gradle, vous ne profitez pas des avantages de ce travail. Essayez de passer à la dernière version de Gradle pour voir quel impact cela a. Cela est peu risqué car très peu de choses se cassent entre les versions mineures de Gradle.

Le fichier de propriétés de l'encapsuleur Gradle se trouve dans le dossier de votre projet sous gradle/wrapper/ et s'appelle gradle-wrapper.properties . Le contenu de ce fichier pourrait ressembler à ceci:

```
distributionBase=GRADLE_USER_HOME
distributionPath=wrapper/dists
zipStoreBase=GRADLE_USER_HOME
zipStorePath=wrapper/dists
distributionUrl=https\://services.gradle.org/distributions/gradle-X.X.X.zip
```

Vous pouvez modifier manuellement le numéro de version xxx (version actuelle) à YYY (version plus récente) et la prochaine fois que vous exécuterez le wrapper, la nouvelle version sera téléchargée automatiquement.

Lire Gradle Performance en ligne: https://riptutorial.com/fr/gradle/topic/3443/gradle-performance

# **Chapitre 5: Gradle Plugins**

### Examples

Simple plugin de gradule de `buildSrc`

Exemple simple de création d'un plugin personnalisé et de DSL pour votre projet de graduation. Cet exemple utilise l'une des trois manières possibles de créer des plug-ins. Les trois manières sont:

- en ligne
- buildSrc
- plugins autonomes

Cet exemple montre comment créer un plug-in à partir du dossier buildSrc .

#### Cet exemple va créer cinq fichiers

```
// project's build.gradle
build.gradle
// build.gradle to build the `buildSrc` module
buildSrc/build.gradle
// file name will be the plugin name used in the `apply plugin: $name`
// where name would be `sample` in this example
buildSrc/src/main/resources/META-INF/gradle-plugins/sample.properties
// our DSL (Domain Specific Language) model
buildSrc/src/main/groovy/so/docs/gradle/plugin/SampleModel.groovy
// our actual plugin that will read the values from the DSL
buildSrc/src/main/groovy/so/docs/gradle/plugin/SamplePlugin.groovy
```

#### build.gradle:

```
group 'so.docs.gradle'
version '1.0-SNAPSHOT'
apply plugin: 'groovy'
// apply our plugin... calls SamplePlugin#apply(Project)
apply plugin: 'sample'
repositories {
   mavenCentral()
}
dependencies {
    compile localGroovy()
}
// caller populates the extension model applied above
sample {
   product = 'abc'
   customer = 'zyx'
}
```

// dummy task to limit console output for example task doNothing <<{}

#### buildSrc / build.gradle

```
apply plugin: 'groovy'
repositories {
    mavenCentral()
}
dependencies {
    compile localGroovy()
}
```

buildSrc / src / main / groovy / so / docs / gradle / plugin / SamplePlugin.groovy:

```
package so.docs.gradle.plugin
import org.gradle.api.Plugin
import org.gradle.api.Project
class SamplePlugin implements Plugin<Project> {
    @Override
    void apply(Project target) {
        // create our extension on the project for our model
        target.extensions.create('sample', SampleModel)
        // once the script has been evaluated the values are available
        target.afterEvaluate {
            // here we can do whatever we need to with our values
            println "populated model: $target.extensions.sample"
        }
    }
}
```

buildSrc / src / main / groovy / so / docs / gradle / plugin / SampleModel.groovy:

```
package so.docs.gradle.plugin
// define our DSL model
class SampleModel {
    public String product;
    public String customer;
    @Override
    public String toString() {
        final StringBuilder sb = new StringBuilder("SampleModel{");
        sb.append("product='").append(product).append('\'');
        sb.append(", customer='").append(customer).append('\'');
        sb.append('}');
        return sb.toString();
    }
}
```

buildSrc / src / main / resources / META-INF / gradle-plugins / sample.properties

En utilisant cette configuration, nous pouvons voir les valeurs fournies par l'appelant dans votre bloc DSL

```
$ ./gradlew -q doNothing
SampleModel{product='abc', customer='zyx'}
```

### Comment écrire un plugin autonome

Pour créer un plug-in Gradle autonome personnalisé avec java (vous pouvez également utiliser Groovy), vous devez créer une structure comme celle-ci:

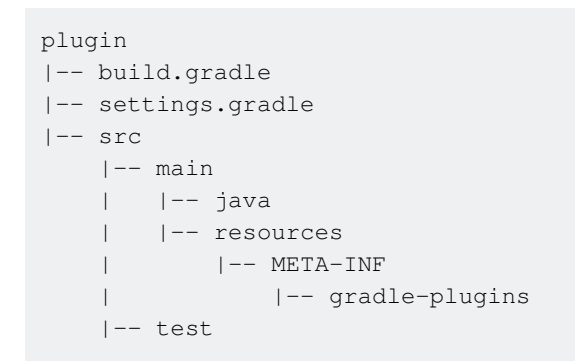

## Configuration de la configuration progressive

Dans le fichier build.gradle, vous définissez votre projet.

```
apply plugin: 'java'
apply plugin: 'maven'
dependencies {
    compile gradleApi()
}
```

Le plugin java sera utilisé pour écrire du code Java.

La dépendance gradleApi() nous donnera toutes les méthodes et propriétés nécessaires pour créer un plugin Gradle.

Dans le fichier settings.gradle :

rootProject.name = 'myplugin'

Il définira l' identifiant de l' artefact dans Maven.

Si le fichier settings.gradle n'est pas présent dans le répertoire du plugin, la valeur par défaut sera le nom du répertoire.

# Créer le plugin

Définissez une classe dans src/main/java/org/sample/MyPlugin.java implémentant l'interface du

Plugin .

```
import org.gradle.api.Plugin;
import org.gradle.api.Project;
public class MyPlugin implements Plugin<Project> {
    @Override
    public void apply(Project project) {
        project.getTasks().create("myTask", MyTask.class);
    }
}
```

Définissez la tâche étendant la classe DefaultTask :

```
import org.gradle.api.DefaultTask;
import org.gradle.api.tasks.TaskAction;
public class MyTask extends DefaultTask {
    @TaskAction
    public void myTask() {
        System.out.println("Hello World");
    }
}
```

## Déclaration de classe de plugin

Dans le dossier META-INF/gradle-plugins , vous devez créer un fichier de propriétés définissant la propriété de implementation-class qui identifie la classe d'implémentation du plug META-INF/gradle-plugins .

Dans le META-INF/gradle-plugins/testplugin.properties

implementation-class=org.sample.MyPlugin.java

Notez que le nom du fichier de propriétés correspond à l'ID du plug-in .

### **Comment le construire et le publier**

Modifiez le fichier build.gradle en ajoutant des informations pour télécharger le plug-in dans un dépôt maven:

```
apply plugin: 'java'
```

https://riptutorial.com/fr/home

```
apply plugin: 'maven'
dependencies {
   compile gradleApi()
}
repositories {
    jcenter()
}
group = 'org.sample'
version = '1.0'
uploadArchives {
   repositories {
      mavenDeployer {
       repository(url: mavenLocal().url)
       }
   }
}
```

Vous pouvez créer et publier le plug-in Gradle sur le plugin/build.gradle Maven défini dans le fichier plugin/build.gradle à l'aide de la commande suivante.

```
$ ./gradlew clean uploadArchives
```

# Comment l'utiliser

Pour utiliser le plug-in ajouter dans le build.gradle de votre projet:

Ensuite, vous pouvez appeler la tâche en utilisant:

\$ ./gradlew myTask

Lire Gradle Plugins en ligne: https://riptutorial.com/fr/gradle/topic/1900/gradle-plugins

# **Chapitre 6: Gradle Wrapper**

### Examples

**Gradle Wrapper et Git** 

Comme nous l'avons vu dans l'introduction, la fonctionnalité d'encapsulation progressive fonctionne car un fichier JAR est téléchargé dans le projet pour être utilisé lors de l' gradlew commande gradlew . Toutefois, cela risque de ne pas être gradlew et après la prochaine gradlew du projet, gradlew ne pourra pas s'exécuter avec l'erreur:

Error: Could not find or load main class org.gradle.wrapper.GradleWrapperMain

Ce sera parce que votre fichier .gitignore inclura probablement \*jar pour les projets Java. Lors de l'initialisation de l'encapsuleur, il est gradle/wrapper/gradle-wrapper.jar dans le fichier gradle/wrapper/gradle-wrapper.jar . Vous devez donc l'ajouter à l'index git et le valider. Faites-le avec:

```
git add -f gradle/wrapper/gradle-wrapper.jar
git ci
```

Avec le -f pour le forcer.

**Gradle Wrapper introduction** 

Gradle a la capacité d'ajouter un wrapper aux projets. Ce wrapper réduit le besoin pour tous les utilisateurs ou les systèmes d'intégration continue d'installer Gradle. Il empêche également les problèmes de version où il existe une incompatibilité entre la version utilisée par le projet et celle installée par les utilisateurs. Cela se fait en installant une version de gradle localement dans le projet.

Les utilisateurs du projet exécutent simplement:

```
> ./gradlew <task> # on *Nix or MacOSX
> gradlew <task> # on Windows
```

Pour configurer un projet afin d'utiliser un wrapper, les développeurs:

1. Exécuter:

gradle wrapper [--gradle-version 2.0]

Où --gradle-version x est facultatif et s'il n'est pas fourni (ou la tâche wrapper n'est pas incluse, comme indiqué ci-dessous), la version utilisée est la version de gradle utilisée.

1. Pour forcer le projet à utiliser une version spécifique, ajoutez ce qui suit à build.gradle:

```
task wrapper(type: Wrapper) {
    gradleVersion = '2.0'
}
```

Lorsque la commande gradle wrapper est exécutée, elle crée les fichiers:

```
the_project/
gradlew
gradlew.bat
gradle/wrapper/
gradle-wrapper.jar
gradle-wrapper.properties
```

La documentation officielle sur cette fonctionnalité est à

https://docs.gradle.org/current/userguide/gradle\_wrapper.html .

Utilisez Gradle dans la Gradle Wrapper

Si vous souhaitez conserver la copie locale de Gradle et laisser le wrapper l'utiliser dans les builds, vous pouvez définir la distributionUrl pointant vers votre copie sur la tâche wrapper :

```
task wrapper(type: Wrapper) {
    gradleVersion = '2.0'
    distributionUrl = "http\://server/dadada/gradle-${gradleVersion}-bin.zip"
}
```

Après l'exécution de gradle wrapper, le script shell gradlew est créé et le gradle/wrapper/gradlewrapper.properties est configuré pour utiliser l'URL fournie pour télécharger le fichier Gradle.

#### Utiliser le Gradle Wrapper derrière un proxy

La première fois qu'un utilisateur exécute d'un projet gradlew, il faut se rendre compte qu'il fera deux éléments clés:

- Vérifiez si la version du dégradé utilisée par le wrapper est déjà dans ~ / .gradle / wrapper / dists
- 2. Sinon, téléchargez les archives de la version depuis Internet

Si vous vous trouvez dans un environnement qui nécessite que tout le trafic externe passe par un proxy, la deuxième étape échoue (à moins que ce ne soit un environnement proxy transparent). Par conséquent, vous devez vous assurer que les paramètres du proxy *JVM* sont définis.

Par exemple, si vous avez une configuration proxy de base sans authentification, définissez simplement la variable d'environnement JAVA\_OPTS **OU** GRADLE\_OPTS **avec**:

-Dhttps.proxyPort=<proxy\_port> -Dhttps.proxyHost=<hostname>

Ainsi, un exemple complet sur Windows serait:

set JAVA\_OPTS=-Dhttps.proxyPort=8080 -Dhttps.proxyHost=myproxy.mycompany.com

https://riptutorial.com/fr/home

Si toutefois votre environnement nécessite également une authentification, vous souhaiterez également examiner vos autres options à l'adresse https://docs.oracle.com/javase/8/docs/api/java/net/doc-files/net-properties. html .

REMARQUE: Cette configuration de proxy **s'ajoute** à toute configuration de proxy pour l'accès à votre référentiel de dépendances.

Lire Gradle Wrapper en ligne: https://riptutorial.com/fr/gradle/topic/3006/gradle-wrapper

# Chapitre 7: Incrément automatique du numéro de version à l'aide du script Gradle pour les applications Android

### **Examples**

Comment appeler la méthode d'incrémentation automatique lors de la génération

```
gradle.taskGraph.whenReady {taskGraph ->
    if (taskGraph.hasTask(assembleDebug)) { /* when run debug task */
        autoIncrementBuildNumber()
    } else if (taskGraph.hasTask(assembleRelease)) { /* when run release task */
        autoIncrementBuildNumber()
    }
}
```

### Méthode d'incrémentation automatique

```
/*Wrapping inside a method avoids auto incrementing on every gradle task run. Now it runs
only when we build apk*/
ext.autoIncrementBuildNumber = {
    if (versionPropsFile.canRead()) {
        def Properties versionProps = new Properties()
        versionProps.load(new FileInputStream(versionPropsFile))
        versionBuild = versionProps['VERSION_BUILD'].toInteger() + 1
        versionProps['VERSION_BUILD'] = versionBuild.toString()
        versionProps.store(versionPropsFile.newWriter(), null)
    } else {
        throw new GradleException("Could not read version.properties!")
     }
}
```

Lire et affecter un numéro de version d'un fichier de propriétés à une variable

#### def versionPropsFile = fichier ('version.properties') def versionBuild

```
/*Setting default value for versionBuild which is the last incremented value stored in the
file */
if (versionPropsFile.canRead()) {
    def Properties versionProps = new Properties()
    versionProps.load(new FileInputStream(versionPropsFile))
    versionBuild = versionProps['VERSION_BUILD'].toInteger()
} else {
    throw new GradleException("Could not read version.properties!")
}
```

Lire Incrément automatique du numéro de version à l'aide du script Gradle pour les applications Android en ligne: https://riptutorial.com/fr/gradle/topic/10696/increment-automatique-du-numerode-version-a-l-aide-du-script-gradle-pour-les-applications-android

# **Chapitre 8: Initialiser Gradle**

### Remarques

Terminologie

- Tâche une pièce atomique exécutée par une construction. Les tâches ont des inputs , des outputs et des dépendances de tâches.
- dependencies {} Indique les dépendances de File ou binaires nécessaires à l'exécution des tâches. Par exemple, org.slf4j:slf4j-api:1.7.21 correspond aux coordonnées abrégées d'une dépendance de Maven.
- repositories {} Comment Gradle trouve les fichiers pour les dépendances externes.
   Vraiment, juste une collection de fichiers organisés par groupe, nom et version. Par exemple: jcenter() est une méthode pratique pour maven { url 'http://jcenter.bintray.com/'
   }, un référentiel Bintray Maven.

### **Examples**

Initialisation d'une nouvelle bibliothèque Java

### Condition préalable: Installation de Gradle

Une fois que Gradle est installé, vous pouvez configurer un projet nouveau ou existant en exécutant

```
cd $PROJECT_DIR
gradle init --type=java-library
```

Notez qu'il existe d' autres types de projets comme Scala avec lesquels vous pouvez démarrer, mais nous utiliserons Java pour cet exemple.

Vous allez vous retrouver avec:

```
.

    build.gradle

    gradle

    gradle

    gradle-wrapper.jar

    gradle-wrapper.properties

    gradlew

    gradlew.bat

    settings.gradle

    src

    main

    _____java

    _____Library.java

    ______java
```

Vous pouvez maintenant exécuter des gradle tasks et voir que vous pouvez créer un jar, exécuter des test, produire des javadoc et bien plus encore, même si votre fichier build.gradle est:

```
apply plugin: 'java'
repositories {
    jcenter()
}
dependencies {
    compile 'org.slf4j:slf4j-api:1.7.21'
    testCompile 'junit:junit:4.12'
}
```

Lire Initialiser Gradle en ligne: https://riptutorial.com/fr/gradle/topic/2247/initialiser-gradle

# Chapitre 9: IntelliJ IDEA Personnalisation des tâches

### Syntaxe

- groovy.util.Node = node.find {childNode -> return true || faux }
- node.append (nodeYouWantAsAChild)
- groovy.util.Node parsedNode = (nouveau XmlParser ()). parseText (someRawXMLString)
- " 'chaîne de caractères multi-lignes (non interpolée)' "

### Remarques

Les trois fichiers de base d'un projet IntelliJ - les fichiers ipr, iws et iml - sont accessibles comme dans la tâche d'idée via

project.ipr
module.iml
workspace.iws

L'utilisation du fichier .withXml vous permet d'accéder au fichier XML. En utilisant le fichier .asNode (), il devient un nœud XML groovy.

Ex:

```
project.ipr.withXml { provider ->
    def node = provider.asNode()
```

À partir de là, il est assez simple de modifier graduellement pour configurer les projets IntelliJ, de prendre le fichier au démarrage, d'effectuer les actions que vous souhaitez exécuter (dans IntelliJ), puis de modifier le nouveau fichier avec l'ancien fichier. Vous devriez voir quel XML vous aurez besoin pour personnaliser le travail d'idée. Vous devrez également prendre note de l'emplacement du fichier XML.

Une autre chose à prendre en compte est que vous ne voulez pas de doublons dans les fichiers IntelliJ si vous exécutez l'idée de dégradé plusieurs fois. Donc, vous voudrez rechercher le nœud que vous souhaitez créer et si ce n'est pas le cas, vous pouvez le créer et l'insérer.

### Pièges:

Parfois, lorsqu'on utilise == pour la comparaison de chaînes dans la méthode find, cela échoue. En testant et je trouve que c'est le cas, j'utilise .contains.

Lors de la recherche de nœuds, tous les nœuds ne possèdent pas l'attribut que vous utilisez en tant que critère. Assurez-vous donc de vérifier la valeur null.

### Examples

### Ajouter une configuration d'exécution de base

Hypothèses pour cet exemple:

- Vous avez une classe, foo.bar.Baz.
- Vous souhaitez créer une configuration d'exécution qui exécute la méthode principale.
- C'est dans un module appelé fooBar.

Dans votre dossier de classement:

```
idea {
    workspace.iws.withXml { provider ->
        // I'm not actually sure why this is necessary
        def node = provider.asNode()
        def runManager = node.find { it.@name.contains('RunManager')}
        // find a run configuration if it' there already
        def runner = runManager.find { it.find ({ mainClass ->
            return mainClass.@name != null && mainClass.@name == "MAIN_CLASS_NAME" &&
mainClass.@value != null && mainClass.@value.contains('Baz');
        }) != null }
        // create and append the run configuration if it doesn't already exists
        if (runManager != null && runner == null) {
            def runnerText = '''
                <configuration default="false" name="Baz" type="Application"
factoryName="Application" nameIsGenerated="true">
                  <extension name="coverage" enabled="false" merge="false" runner="idea">
                    <pattern>
                      <option name="PATTERN" value="foo.bar.Baz" />
                      <option name="ENABLED" value="true" />
                    </pattern>
                  </extension>
                  <option name="MAIN_CLASS_NAME" value="foo.bar.Baz" />
                  <option name="VM_PARAMETERS" value="" />
                  <option name="PROGRAM_PARAMETERS" value="" />
                  <option name="WORKING_DIRECTORY" value="file://$PROJECT_DIR$" />
                  <option name="ALTERNATIVE_JRE_PATH_ENABLED" value="false" />
                  <option name="ALTERNATIVE_JRE_PATH" />
                  <option name="ENABLE_SWING_INSPECTOR" value="false" />
                  <option name="ENV_VARIABLES" />
                  <option name="PASS_PARENT_ENVS" value="true" />
                  <module name="foobar" />
                  <envs />
                  <method />
                </configuration>'''
            runner = (new XmlParser()).parseText(runnerText)
            runManager.append(config);
        }
        // If there is no active run configuration, set the newly made one to be it
        if (runManager != null && runManager.@selected == null) {
            runManager.@selected="${runner.@factoryName}.${runner.@name}"
```

Lire IntelliJ IDEA Personnalisation des tâches en ligne: https://riptutorial.com/fr/gradle/topic/2297/intellij-idea-personnalisation-des-taches

# Chapitre 10: Les dépendances

### **Examples**

Ajouter une dépendance de fichier JAR local

# JAR simple

Vous avez parfois un fichier JAR local que vous devez ajouter comme dépendance à votre version de Gradle. Voici comment procéder:

```
dependencies {
    compile files('path/local_dependency.jar')
}
```

Où path est un chemin de répertoire sur votre système de fichiers et local\_dependency.jar est le nom de votre fichier JAR local. Le path peut être relatif au fichier de construction.

# **Répertoire des JAR**

Il est également possible d'ajouter un répertoire de jars à compiler. Cela peut être fait comme ça:

```
dependencies {
    compile fileTree(dir: 'libs', include: '*.jar')
}
```

Où libs serait le répertoire contenant les jars et \*.jar serait le filtre des fichiers à inclure.

# Répertoire des JAR en tant que référentiel

Si vous souhaitez uniquement rechercher des fichiers JAR dans un référentiel au lieu de les ajouter directement en tant que dépendance avec leur chemin, vous pouvez utiliser un référentiel flatDir.

```
repositories {
    flatDir {
        dirs 'libs'
    }
}
```

Recherche des fichiers JAR dans le répertoire libs et ses répertoires enfants.

Ajouter une dépendance

Les dépendances à Gradle suivent le même format que Maven . Les dépendances sont structurées comme suit:

group:name:version

#### Voici un exemple:

```
'org.springframework:spring-core:4.3.1.RELEASE'
```

Pour ajouter une dépendance à la compilation, ajoutez simplement cette ligne dans votre bloc de dependency dans le fichier de compilation Gradle:

```
compile 'org.springframework:spring-core:4.3.1.RELEASE'
```

Une syntaxe alternative pour ceci nomme explicitement chaque composant de la dépendance, comme ceci:

```
compile group: 'org.springframework', name: 'spring-core', version: '4.3.1.RELEASE'
```

Cela ajoute une dépendance à la compilation.

Vous pouvez également ajouter des dépendances uniquement pour les tests. Voici un exemple:

testCompile group: 'junit', name: 'junit', version: '4.+'

### Dépend d'un autre projet Gradle

Dans le cas d'une construction en plusieurs projets, vous devrez peut-être parfois dépendre d'un autre projet dans votre version. Pour ce faire, vous devez entrer les éléments suivants dans les dépendances de votre projet:

```
dependencies {
    compile project(':OtherProject')
}
```

Où ':OtherProject' est le chemin de dégradé du projet, référencé à partir de la racine de la structure de répertoires.

Pour que ':OtherProject' disponible dans le contexte du fichier build.gradle , ajoutez-le aux settings.gradle correspondants

```
include ':Dependency'
project(':Dependency').projectDir = new File('/path/to/dependency')
```

Pour une explication plus détaillée, vous pouvez consulter la documentation officielle de Gradle ici

### Dépendances de liste

L'appel de la tâche de dependencies vous permet de voir les dépendances du projet racine:

gradle dependencies

Les résultats sont des graphes de dépendance (prenant en compte les dépendances transitives), ventilés par configuration. Pour restreindre les configurations affichées, vous pouvez passer l'option --configuration suivie d'une configuration choisie pour analyser:

```
gradle dependencies --configuration compile
```

Pour afficher les dépendances d'un sous-projet, utilisez la tâche <subproject>:dependencies . Par exemple pour lister les dépendances d'un sous-projet nommé api :

gradle api:dependencies

### Ajouter des référentiels

Vous devez indiquer à Gradle l'emplacement de vos plug-ins pour que Gradle puisse les trouver. Pour ce faire, ajoutez un repositories { ... } à votre build.gradle.

Voici un exemple d'ajout de trois référentiels, JCenter, Maven Repository et un référentiel personnalisé offrant des dépendances dans le style Maven.

```
repositories {
    // Adding these two repositories via method calls is made possible by Gradle's Java plugin
    jcenter()
    mavenCentral()
    maven { url "http://repository.of/dependency" }
}
```

Ajouter le fichier .aar au projet Android en utilisant gradle

- 1. Accédez au module d' app du projet et créez le répertoire libs.
- 2. Placez votre fichier .aar ici. Par exemple myLib.aar.
- 3. Ajoutez le code ci-dessous au bloc android du fichier build.gradle de niveau app .

```
repositories {
    flatDir {
        dirs 'libs'
    }
}
```

De cette façon, vous avez défini un nouveau référentiel supplémentaire qui pointe vers le dossier libs du module d'  $_{\rm app}$  .

4. Ajoutez le code ci-dessous au bloc de dependencies ou au fichier build.gradle :

compile(name:'myLib', ext:'aar')

Lire Les dépendances en ligne: https://riptutorial.com/fr/gradle/topic/2524/les-dependances

# Chapitre 11: Tâches de commande

### Remarques

Veuillez noter que mustRunAfter et shouldRunAfter sont marqués comme "incubant" (à partir de Gradle 3.0), ce qui signifie que ce sont des fonctionnalités expérimentales et que leur comportement peut être modifié dans les versions ultérieures.

Deux règles de commande sont disponibles:

- mustRunAfter
- shouldRunAfter

Lorsque vous utilisez la règle de commande mustRunAfter, vous spécifiez que taskB doit toujours s'exécuter après taskA, à chaque fois que taskA et taskB seront exécutés.

La règle de commande shouldRunAfter est similaire mais moins stricte car elle sera ignorée dans deux situations:

- si l'utilisation de cette règle introduit un cycle de commande.
- Lorsque vous utilisez l'exécution parallèle et que toutes les dépendances d'une tâche ont été satisfaites, à l'exception de la tâche shouldRunAfter, cette tâche sera exécutée, que ses dépendances shouldRunAfter aient été exécutées ou non.

### **Examples**

Commande avec la méthode mustRunAfter

```
task A << {
    println 'Hello from A'
}
task B << {
    println 'Hello from B'
}
B.mustRunAfter A</pre>
```

La ligne B.mustRunAfter A indique à Gradle d'exécuter la tâche après la tâche spécifiée en tant qu'argument.

Et la sortie est la suivante:

```
> gradle -q B A
Hello from A
Hello from B
```

La règle de classement n'introduit pas de dépendance entre les tâches A et B, mais n'a d'effet que lorsque les **deux tâches sont planifiées** pour exécution.

Cela signifie que nous pouvons exécuter les tâches A et B indépendamment.

La sortie est la suivante:

> gradle -q B Hello from B

Lire Tâches de commande en ligne: https://riptutorial.com/fr/gradle/topic/5550/taches-decommande

# Chapitre 12: Utiliser des plugins tiers

### **Examples**

Ajouter un plug-in tiers à build.gradle

Gradle (toutes les versions) Cette méthode fonctionne pour toutes les versions de gradle

Ajoutez le code de compilation au début de votre fichier build.gradle.

```
buildscript {
  repositories {
    maven {
        url "https://plugins.gradle.org/m2/"
    }
    dependencies {
        classpath "org.example.plugin:plugin:1.1.0"
    }
}
apply plugin: "org.example.plugin"
```

**Gradle (Versions 2.1+)** Cette méthode ne fonctionne que pour les projets utilisant Gradle 2.1 ou une version ultérieure.

```
plugins {
   id "org.example.plugin" version "1.1.0"
}
```

build.gradle avec plusieurs plug-ins tiers

### Gradle (toutes les versions)

Lorsque vous ajoutez plusieurs plug-ins tiers, vous n'avez pas besoin de les séparer en différentes instances du code buildscript (All) ou du plug-in (2.1+), de nouveaux plug-ins peuvent être ajoutés aux côtés de plug-ins préexistants.

```
buildscript {
  repositories {
    maven {
        url "https://plugins.gradle.org/m2/"
     }
    dependencies {
        classpath "org.example.plugin:plugin:1.1.0"
        Classpath "com.example.plugin2:plugin2:1.5.2"
    }
    apply plugin: "org.example.plugin"
```

```
apply plugin: "com.example.plugin2"
```

### Gradle (Versions 2.1+)

```
plugins {
   id "org.example.plugin" version "1.1.0"
   id "com.example.plugin2" version "1.5.2"
}
```

Lire Utiliser des plugins tiers en ligne: https://riptutorial.com/fr/gradle/topic/9183/utiliser-desplugins-tiers

# Chapitre 13: Y compris la source native -Expérimental

### Paramètres

| Paramètres                  | Détails                                                   |
|-----------------------------|-----------------------------------------------------------|
| model.android.ndk.toolchain | Chaîne d'outils native trouvée dans le dossier ndk-bundle |

### Examples

### **Basic JNI Gradle Config**

### root: build.gradle

```
buildscript {
   repositories {
      jcenter()
   }
   dependencies {
      classpath 'com.android.tools.build:gradle-experimental:0.8.0-alpha4'
   }
}
allprojects {
   repositories {
      jcenter()
   }
}
```

### app: build.gradle

```
apply plugin: 'com.android.model.application'
dependencies {
    compile "com.android.support:support-v4:23.3.0"
    compile fileTree(dir: 'libs', include: '*.jar')
}
model {
    android {
        compileSdkVersion = 23
        buildToolsVersion = '23.0.3'
        defaultConfig {
            applicationId = 'com.example.hello'
            minSdkVersion.apiLevel = 9
            targetSdkVersion.apiLevel = 23
            buildConfigFields {
        }
    }
}
```

```
create() {
                  type "int"
                   name "VALUE"
                   value "1"
               }
            }
        }
       ndk {
           platformVersion = 9
           moduleName "hello"
           toolchain "clang"
           stl "gnustl_static"
           CFlags.add("-DANDROID_NDK")
           cppFlags.add("-std=c++11")
           ldLibs.add("android")
           ldLibs.add("dl")
           ldLibs.add("log")
        }
       sources {
          main {
                jni {
                    exportedHeaders {
                       srcDirs "../../common/headers"
                    }
                    source {
                      srcDirs "../../common/src"
                    }
               }
          }
       }
  }
}
```

Utilisation de bibliothèques prédéfinies et OpenGL ES 2.0

```
root: build.gradle
```

```
buildscript {
    repositories {
        jcenter()
    }
    dependencies {
        classpath 'com.android.tools.build:gradle-experimental:0.8.0-alpha4'
    }
}
allprojects {
    repositories {
        jcenter()
    }
}
```

app: build.gradle

```
apply plugin: 'com.android.model.application'
dependencies {
   compile "com.android.support:support-v4:23.3.0"
    compile fileTree(dir: 'libs', include: '*.jar')
}
model {
   android {
       compileSdkVersion = 23
       buildToolsVersion = '23.0.3'
        defaultConfig {
           applicationId = 'com.example.glworld'
            minSdkVersion.apiLevel = 9
            targetSdkVersion.apiLevel = 23
            buildConfigFields {
                create() {
                    type "int"
                    name "VALUE"
                    value "1"
                }
            }
        }
        buildTypes {
           release {
               minifyEnabled = false
               proguardFiles.add(file('proguard-rules.txt'))
            }
        }
        ndk {
            platformVersion = 9
            moduleName "glworld"
           toolchain "clang"
            stl "gnustl_static"
            CFlags.add("-DANDROID_NDK")
            CFlags.add("-DDISABLE_IMPORTGL")
            CFlags.add("-DFT2_BUILD_LIBRARY=1")
            cppFlags.add("-std=c++11")
           ldLibs.add("EGL")
           ldLibs.add("android")
           ldLibs.add("GLESv2")
           ldLibs.add("dl")
            ldLibs.add("log")
        }
        sources {
           main {
                jni {
                    dependencies {
                        library "freetype2" linkage "shared"
                    }
                    exportedHeaders {
                        srcDirs "../../common/headers"
                    }
```

```
source {
                       srcDirs "../../common/src"
                    }
               }
           }
       }
    }
    repositories {
       prebuilt(PrebuiltLibraries) {
            freetype2 {
                headers.srcDir "../../common/freetype2-android/include"
                binaries.withType(SharedLibraryBinary) {
                    def localLib = "../../common/freetype2-android/Android/libs"
                    sharedLibraryFile =
                            file("$localLib/${targetPlatform.getName()}/libfreetype2.so")
                }
           }
       }
   }
}
// The next tasks compile a freetype library using a make file.
// These `.so`'s are then used as the shared libraries compiled above.
tasks.withType(JavaCompile) {
   compileTask -> compileTask.dependsOn buildNative
}
// Call regular ndk-build (.cmd) script from the app directory
task buildNative(type: Exec) {
   def ndkDir = "/Development/android-sdk-macosx/ndk-bundle"
    commandLine "$ndkDir/ndk-build",
            '-C',
            file('../../common/freetype2-android/Android/jni').absolutePath
}
task cleanNative(type: Exec) {
   def ndkDir = "/Development/android-sdk-macosx/ndk-bundle"
    commandLine "$ndkDir/ndk-build",
            '-C',
            file('../../common/freetype2-android/Android/jni').absolutePath,
            "clean"
}
clean.dependsOn cleanNative
```

Lire Y compris la source native - Expérimental en ligne: https://riptutorial.com/fr/gradle/topic/4460/y-compris-la-source-native---experimental

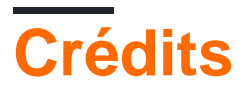

| S.<br>No | Chapitres                                                                                                    | Contributeurs                                                                                                    |
|----------|----------------------------------------------------------------------------------------------------|----------------------------------------------------------------------------------------------------|
| 1        | Démarrer avec<br>gradle                                                                                           | Afterfield, bassim, Community, Emil Burzo, Eric Wendelin,<br>Hamzawey, Hillkorn, Matthias Braun, Nikem, Pepper Lebeck-<br>Jobe, Sergey Yakovlev, Stanislav, user2555595, vanogrid, Will |
| 2        | Dépendances de<br>tâches                                                                                          | Gabriele Mariotti, Sergey Yakovlev, Stanislav                                                                                                    |
| 3        | Gradle Init Scripts                                                                                               | ambes, Hillkorn                                                                                                    |
| 4        | Gradle Performance                                                                                                | ambes, Sergey Yakovlev, Will                                                                                                    |
| 5        | Gradle Plugins                                                                                                    | Gabriele Mariotti, JBirdVegas                                                                                                    |
| 6        | Gradle Wrapper                                                                                                    | ajoberstar, Fanick, HankCa, I Stevenson                                                                                                    |
| 7        | Incrément<br>automatique du<br>numéro de version à<br>l'aide du script<br>Gradle pour les<br>applications Android | Jayakrishnan PM                                                                                                    |
| 8        | Initialiser Gradle                                                                                                | Eric Wendelin, Will                                                                                                    |
| 9        | IntelliJ IDEA<br>Personnalisation des<br>tâches                                                                   | IronHorse, Sam Sieber, Will                                                                                                    |
| 10       | Les dépendances                                                                                                   | Afshin, Andrii Abramov, GameScripting, Hillkorn, leeor, Matthias<br>Braun, mcarlin, mszymborski, Will                                                                                   |
| 11       | Tâches de<br>commande                                                                                             | Gabriele Mariotti                                                                                                    |
| 12       | Utiliser des plugins<br>tiers                                                                                     | Afterfield                                                                                                    |
| 13       | Y compris la source<br>native - Expérimental                                                                      | iHowell                                                                                                    |